## TÀI LIỆU HƯỚNG DẪN SỬ DỤNG CÁC KÊNH THANH TOÁN HỌC PHÍ, BHYT, LỆ PHÍ XÉT TỐT NGHIỆP

#### 1. Thanh toán tại quầy giao dịch của BIDV

- Bước 1: Khách hàng đến quầy giao dịch của BIDV trên toàn quốc và cung cấp các thông tin sau:

+ Mã sinh viên

- Bước 2: Giao dịch viên thông báo thông tin chi tiết hóa đơn học phí, số tiền học phí phải nộp.

- Bước 3: Giao dịch viên xử lý giao dịch thanh toán học phí và in chứng từ.

- Bước 4: Khách hàng nhận lại 01 liên chứng từ đã thanh toán, có đầy đủ dấu và chữ ký của cán bộ BIDV.

#### 2. Thanh toán qua kênh BIDV Smart banking

#### Điều kiện sử dụng dịch vụ:

Để có thể thanh toán **học phí, BHYT, lệ phí xét tốt nghiệp** qua kênh BIDV Smart Banking, Khách hàng cần đăng ký thành công dịch vụ BIDV Smart Banking tại BIDV.

## Các bước thực hiện giao dịch thanh toán:

- **Bước 1:** Khách hàng đăng nhập hệ thống bằng cách truy cập ứng dụng BIDV Smart banking trên điện thoại di động của khách hàng (khách hàng tải ứng dụng về điện thoại):

#### Màn hình đăng nhập

| BIDV                         |                |
|------------------------------|----------------|
| Số điện thoại<br>20913***652 |                |
| Mật khẩu Đăng nhập           | ø              |
| Quên mật khẩu                | <u>Chia sé</u> |
| iông tin QR Pay ATM Đ        | çî vé          |

- **Bước 2:** Khách hàng nhập số điện thoại di động và Mật khẩu, màn hình thông tin khách hàng sẽ được hiển thị:

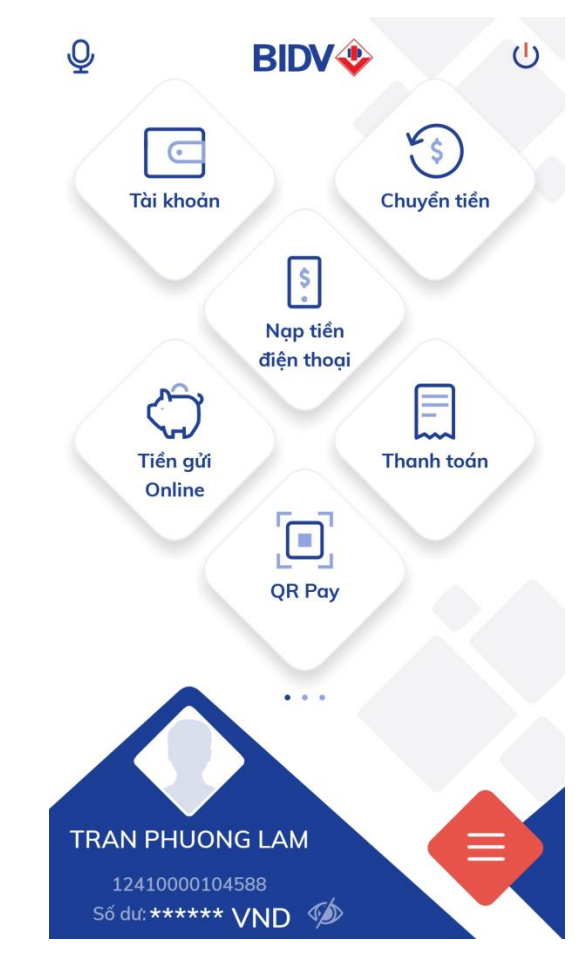

Khách hàng chọn mục "Thanh toán" -> Màn hình hiển thị:

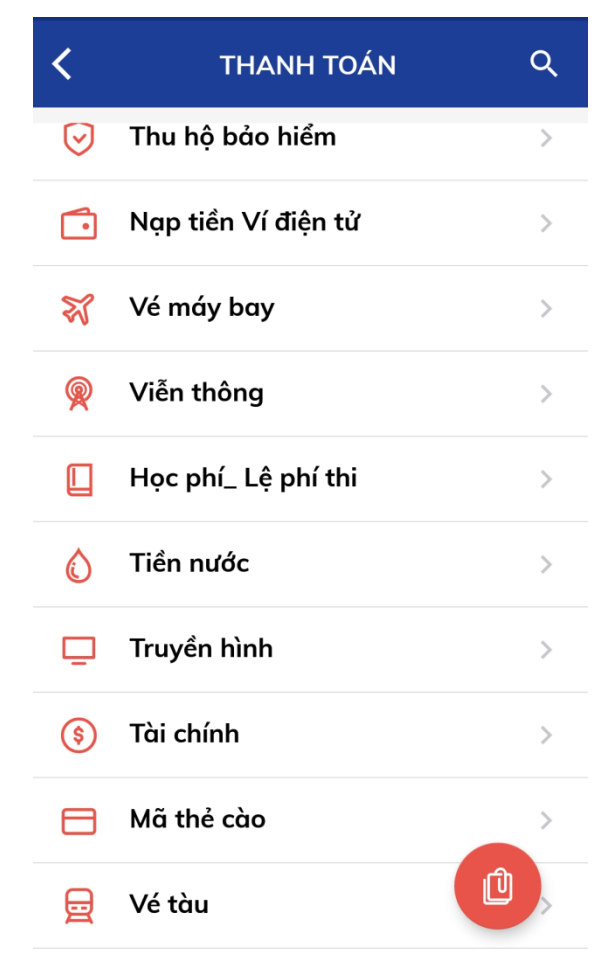

- **Bước 3:** Khách hàng chọn mục "Học phí\_Lệ phí thi", màn hình hiển thị:

|                                     | THANH TOÁN                                                    | 公           |
|-------------------------------------|---------------------------------------------------------------|-------------|
| Từ tài khoản<br>12410000<br>208,217 | 104588<br>VND                                                 | vụ<br>(_ Lệ |
| THÔNG TIN T                         | ΓΗΑΝΗ ΤΟΆΝ                                                    |             |
| Nhà cung cấ<br>Dai hoc Non          | ip<br>Ig Lam TP.HCM                                           | -           |
| Dịch vụ                             | - Học phí<br>- BHYT<br>- Lệ phí xét TN<br>- Lệ phí tổ chức TN | -           |
| Mã khách hà<br>Nhập mse             | ing<br>sv                                                     |             |
| Lưu mẫu                             |                                                               |             |
|                                     | Tiếp tục                                                      |             |

- Tài khoản trích nợ: chọn "Tài khoản trích nợ của khách hàng"
- Nhà cung cấp: chọn "Trường Đại học Nông Lâm TP.HCM"
- Dịch vụ: Sv chọn mục cần thanh toán "Học phí /BHYT/Lệ phí xét TN/Lệ phí tổ chức TN"
- Mã khách hàng: nhập mã sinh viên

Khách hàng nhấn nút "Tiếp tục" -> Thông tin hóa đơn sẽ hiển thị

| 🗶 XÁC NHẬN GIAO                                                                                                    | орісн 🖓       |  |  |  |
|----------------------------------------------------------------------------------------------------|---------------|--|--|--|
| Κỳ cước                                                                                                    |               |  |  |  |
| 1732000004@HK012<br>01720181                                                                                                    | 5,625,000 VND |  |  |  |
| <pre>     1732000004@HK022     01720181 </pre>                                                                                                    | 6,562,500 VND |  |  |  |
| <pre>     1732000004@HK022     01820191 </pre>                                                                                                    | 5,625,000 VND |  |  |  |
| Số tiền thanh toán                                                                                                    | 5,625,000 VND |  |  |  |
| Nội dung<br>TT hoc phi UFM HK01201720181<br>1732000004 Tran Thi Tuan<br>Anh 17113010032012548017<br>171130105531012548018<br>171130106931012548019 |               |  |  |  |
| Ngày giao dịch                                                                                                    | 21/11/2018    |  |  |  |
| Tiếp tục                                                                                                    |               |  |  |  |

- **Bước 4:** Khách hàng chọn hóa đơn cần thanh toán và nhấn nút "Tiếp tục" để thanh toán hóa đơn.

- **Bước 5**: Khách hàng xác nhận thanh toán và nhập yếu tố xác thực thứ 2 OTP (được gửi đến điện thoại khách hàng) để xác thực thanh toán hóa đơn.

- **Bước 6**: Hệ thống trả về kết quả giao dịch hiển thị trên màn hình BIDV Smart Banking: thông tin giao dịch của khách hàng sẽ được lưu tại mục "Báo cáo giao dịch"

#### 3. Thanh toán qua kênh BIDV Online

#### Điều kiện sử dụng dịch vụ:

- Để có thể thanh toán học phí qua kênh BIDV Online, Khách hàng cần đăng ký thành công dịch vụ BIDV Online tại BIDV.

#### Các bước thực hiện giao dịch thanh toán học phí:

- **Bước 1:** khách hàng đăng nhập hệ thống bằng cách truy cập website của BIDV tại địa chỉ <u>www.bidv.com.vn</u>, lựa chọn Đăng nhập dành cho Cá nhân:

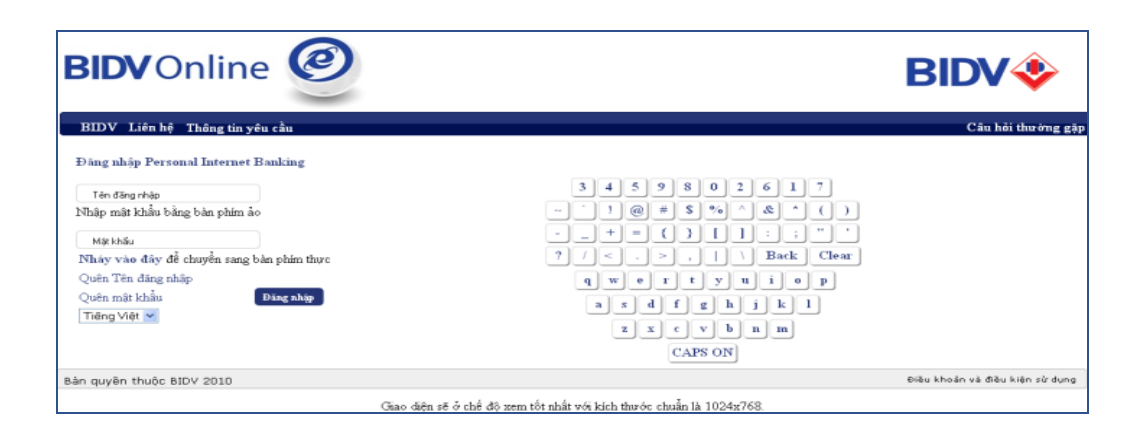

- **Bước 2:** Khách hàng nhập tên đăng nhập và Mật khẩu, màn hình thông tin khách hàng sẽ được hiển thị:

| Trang chủ                                                                                      | Biểu mẫu                                                 | Liên hệ | 🔤 (13E) 📇 🦩                                                                                          | Cong den 0,2%/nam lai suat tien gui co i Wed 21st Nov                                                                | / 2018, 09:00 (GMT +07:0 |
|------------------------------------------------------------------------------------------------|----------------------------------------------------------|---------|----------------------------------------------------------------------------------------------------|----------------------------------------------------------------------------------------------------|--------------------------|
| Tài khoản<br>Tài khoản Ti<br>Tài khoản tiể<br>Chuyến tiền<br>▼ Thanh toán t                    | ền gửi có kỳ hạ<br>ền vay<br>hóa đơn<br>hóa đơn từng lần | n       | Thanh toán hó<br>*Thể hiện các trường t<br>Thanh toàn hóa đơ                                         | a đơn - Thanh toán hóa đơn từng lần<br><sup>hông tin bắt buộc</sup><br>n từng lần                                    |                          |
| Dịch vụ Tài (                                                                                  | chính                                                    |         | Tài khoản thanh toá                                                                                  | n                                                                                                    |                          |
| <ul> <li>Nạp tiền điệt</li> <li>Đăng ký tha</li> <li>Cài đặt (Lang</li> <li>Hộp thư</li> </ul> | n tử<br>inh toán định kỳ<br>guage Setting)               |         | Số tài khoản * Số thẻ tín dụng * Số dư khả dụng Số dư hiện tại                                       | 12410000104588-Vāng lai         vilo           Chon         vilo           VND         208.217,00                    |                          |
| Dịch vụ khác                                                                                   | :                                                        |         |                                                                                                    |                                                                                                    |                          |
| Nhật ký giao                                                                                   | dịch                                                     |         | Chi tiết thanh toán                                                                                  |                                                                                                    |                          |
|                                                                                                |                                                          |         | Loại dịch vụ*<br>Nhà cung cấp dịch vụ *<br>Dịch vụ *<br>Ngày thanh toán *<br>Mã khách hàng*<br>Lưu ý | HOC PHI_LE PHI THI V<br>Dai hoc Nong Lam Hue V<br>Thu ho hoc phi Dai hoc Nong Lam Hue V<br>21-11-2018<br>[14L1031209 | ây                       |
|                                                                                                |                                                          |         |                                                                                                    | Thực hiện                                                                                                    |                          |

Khách hàng kích chọn vào mục: "Thanh toán hóa đơn -> Thanh toán hóa đơn từng lần".

- Bước 3: Sử dụng tài khoản thanh toán tại BIDV để thanh toán học phí:
  - Loại dịch vụ: chọn "HOC PHI\_LE PHI THI".
  - Nhà cung cấp dịch vụ: chọn "Trường ...".
  - Dịch vụ: chọn "Thu học phi Truong ....."
  - Mã số khách hàng: nhập Mã sinh viên.
  - Chọn "Thực hiện" để hiển thị thông tin hóa đơn:

| Tài k                                                     | hoản thanh toán                                                                                                  |                 |                                                      |                              |                                      |                                                |              |  |  |  |
|-----------------------------------------------------------|----------------------------------------------------------------------------------------------------|-----------------|------------------------------------------------------|------------------------------|--------------------------------------|------------------------------------------------|--------------|--|--|--|
| Số tà                                                     | i khoản                                                                                                    | 1               | 22100003958                                          | 56-Vãng lai                  |                                      |                                                |              |  |  |  |
| Số dụ                                                     | r khả dung                                                                                                    | 2               | 026.021.521.                                         | 00                           |                                      |                                                |              |  |  |  |
| Số du                                                     | r hiện tại                                                                                                    | 2               | .026.021.521,                                        | 00                           |                                      |                                                |              |  |  |  |
|                                                           |                                                                                                    |                 |                                                      |                              |                                      |                                                |              |  |  |  |
| Xác r                                                     | nhận các thông tin                                                                                               |                 |                                                      |                              |                                      |                                                |              |  |  |  |
| Loại                                                      | dịch vụ                                                                                                    | н               | OC PHI_LE PH                                         | ні тні                       |                                      |                                                |              |  |  |  |
| Nhà c                                                     | cung cấp dịch vụ                                                                                                 |                 | AI HOC QUOC                                          | GIA HA NOI V                 | NU                                   |                                                |              |  |  |  |
| Dich                                                      | vų                                                                                                    | T               | H LPXT Dai h                                         | oc Kinh Te VNL               | J                                    |                                                |              |  |  |  |
| Ngày                                                      | thanh toán                                                                                                    | 0               | 1-06-2016                                            |                              |                                      |                                                |              |  |  |  |
| Mă xét tuyến QHE123456789                                 |                                                                                                    |                 |                                                      |                              |                                      |                                                |              |  |  |  |
| Mãxe                                                      | ertoyen                                                                                                    | 2767            |                                                      |                              |                                      | Tền khách hàng Hoang Thuy Linh                 |              |  |  |  |
| Mã xe<br>Tên k                                            | hách hàng                                                                                                    | ан<br>С         | loang Thuy Lir                                       | h                            |                                      |                                                |              |  |  |  |
| Mã xe<br>Tên k<br>Số đi                                   | hách hàng<br>ện thoại liên hệ/ Địa chĩ                                                                           | H<br>T          | loang Thuy Lir<br>ruong dai hoc                      | h<br>Kinh te                 |                                      |                                                |              |  |  |  |
| Mã xe<br>Tên k<br>Số đi<br>Thôn                           | hách hàng<br>ện thoại liên hệ/ Địa chĩ<br>g tin bổ sung                                                          | H<br>T          | loang Thuy Lir<br>'ruong dai hoc                     | nh<br>Kinh te                |                                      |                                                |              |  |  |  |
| Mã xế<br>Tên k<br>Số đi<br>Thôn<br>Lưu ý                  | hách hàng<br>ện thoại liên hệ/ Địa chỉ<br>g tin bổ sung<br>;                                                     | H<br>T          | loang Thuy Lir<br>Truong dai hoc                     | nh<br>Kinh te                |                                      |                                                |              |  |  |  |
| Mã xé<br>Tên k<br>Số đi<br>Thôn<br>Lưu ý<br>Tống          | hách hàng<br>ện thoại liên hệ/ Địa chỉ<br>g tin bổ sung<br>;<br>tiển cần thanh toán                              | H               | loang Thuy Lir<br>'ruong dai hoc<br>30000            | nh<br>Kinh te<br>♪ <u>Vu</u> | i lòng xem hươ                       | ống dẫn tại đậ                                 | Y.           |  |  |  |
| Mã xe<br>Tên k<br>Số đi<br>Thôn<br>Lưu ý<br>Tổng          | hách hàng<br>ện thoại liên hệ/ Địa chỉ<br>g tín bổ sung<br>;<br>tiển cần thanh toán                              | H<br>T          | loang Thuy Lir<br>'ruong dai hoc<br>30000            | h<br>Kinh te<br>Vu           | i lòng xem hươ                       | ýn <mark>g dẫn tai đá</mark>                   | Y            |  |  |  |
| Mã xe<br>Tên k<br>Số đi<br>Thôn<br>Lưu ý<br>Tổng<br>Chi t | hách hàng<br>ện thoại liên hệ/ Địa chỉ<br>g tin bổ sung<br>;<br>tiển cần thanh toán                              | T               | loang Thuy Lir<br>'ruong dai hoc<br>30000            | nh<br>Kinh te                | i lòng xem hươ                       | ớng dẫn tai đá                                 | Y            |  |  |  |
| Mã xé<br>Tên k<br>Số đi<br>Thôn<br>Lưu ý<br>Tổng<br>Chi t | hách hàng<br>ện thoại liên hệ/ Địa chỉ<br>g tin bổ sung<br>;<br>tiền cần thanh toán<br>iết hóa đơn<br>Số hóa đơn | số<br>tiền(VND) | loang Thuy Lir<br>ruong dai hoc<br>30000<br>Phí(VND) | nh<br>Kinh te<br>VAT(VND)    | i lòng xem hươ<br>Chiết<br>khấu(VND) | ýng dẫn tại đá<br>Tổng tiền<br>hóa<br>đơn(VND) | Y<br>Ghi chú |  |  |  |

- **Bước 4:** Khách hàng kích chọn vào số hóa đơn cần thanh toán, số tiền thanh toán sẽ hiển thị tương ứng với hóa đơn. Để thanh toán nhiều hóa đơn, khách hàng thực hiện kích chọn nhiều hóa đơn. Sau đó, chọn "Thực hiện" để thanh toán hóa đơn

| Tài khoản                                      | Yeu to xac thực thứ 2                               |                             |  |  |
|------------------------------------------------|-----------------------------------------------------|-----------------------------|--|--|
| Thẻ Tín dụng                                   | Cung cấp mã xác thực của ban để thực hiên giao dịch |                             |  |  |
| Tài khoản Tiền gửi có kỳ hạn                   |                                                     |                             |  |  |
| Tài khoản tiền vay                             |                                                     |                             |  |  |
| Chuyển tiền                                    |                                                     |                             |  |  |
| Thanh toán hóa đơn                             |                                                     |                             |  |  |
| Thanh toán hóa đơn từng lần                    |                                                     |                             |  |  |
| Dịch vụ Tài chính                              | Lưu ý mã xác thực của bạn sẽ                        | ê hết hiệu lực sau 120 giấy |  |  |
| ▶ Nạp tiền điện tử                             | Xác n                                               | nhân Hủy                    |  |  |
| <ul> <li>Đăng ký thanh toán định kỳ</li> </ul> |                                                     |                             |  |  |
| Cài đặt (Language Setting)                     |                                                     |                             |  |  |
| Hộp thư                                        |                                                     |                             |  |  |
| Dịch vụ khác                                   |                                                     |                             |  |  |
| Nhật kử giao dịch                              |                                                     |                             |  |  |

- **Bước 5**: Khách hàng xác nhận thanh toán và nhập yếu tố xác thực thứ 2 OTP (được gửi đến điện thoại khách hàng/Hardware Token) để xác thực người dùng.

- **Bước 6**: Hệ thống trả về kết quả giao dịch hiển thị trên màn hình BIDV Online: thông tin giao dịch của khách hàng sẽ được lưu tại mục Hộp thư/Hộp thư đến.

#### 4. Thanh toán qua ATM của BIDV

# Điều kiện sử dụng dịch vụ:

Khách hàng có tài khoản thanh toán và sử dụng dịch vụ thẻ ATM của BIDV.

## Các bước thực hiện giao dịch thanh toán học phí:

- **Bước 1**: Đăng nhập sử dụng dịch vụ ATM của BIDV
- Bước 2: Chọn menu "Thanh toán"

| BIDV<br>Bank for I   | NG TMCP ĐẦU TƯ VÀ PHÁT TRIỂN VIỆT NAM<br>nvestment and Development of Vietnam JSC |
|----------------------|-----------------------------------------------------------------------------------|
| Xin vui lòng l       | ựa chọn giao dịch                                                                 |
| Rút tiền             | Đổi PIN                                                                           |
| Chuyển khoản         | Vấn tin số dư                                                                     |
| Thanh toán           | In sao kê rút gọn                                                                 |
| Start RartSupervisor |                                                                                   |

- **Bước 3**: Chọn Tài khoản thanh toán

| BIDV Bank for Investment                           | P ĐẦU TƯ VÀ PHÁT TRIỂN VIỆT NAM<br>nt and Development of Vietnam JSC |
|----------------------------------------------------|----------------------------------------------------------------------|
| Vui lòng chọn tài kho                              | oản thanh toán                                                       |
| 12010370000044<br>12010001101788<br>12010001101797 | Chọn lên                                                             |
| 12010001101803<br>12010001101812<br>12010001101821 | Chọn xuống                                                           |
| 12010001101830<br>12010001101849                   | Tiếp tục                                                             |
|                                                    | Thoát                                                                |

- **Bước 4**: Chọn menu "Học phí – Lệ phí thi"

| BIDV Bank for Investment ar                                      | <b>U TƯ VÀ PHÁT TRIỂN VIỆT NAM</b><br>nd Development of Vietnam JSC |
|------------------------------------------------------------------|---------------------------------------------------------------------|
| Vui lòng chọn loại dịch v                                        | rụ thanh toán                                                       |
| HOC PHI_LE PHI THI<br>NAP TIEN DIEN THOAI<br>NAP TIEN VI DIEN TU | Chọn lên                                                            |
| TIEN DIEN<br>TIEN NUOC<br>THU HO BAO HIEM                        | Chọn xuống                                                          |
| VE MAY BAY<br>VIEN THONG                                         | Tiếp tục                                                            |
|                                                                  | Thoát                                                               |

- **Bước 5**: Chọn Nhà cung cấp dịch vụ là " Trường Đại học Nông Lâm Tp.HCM"

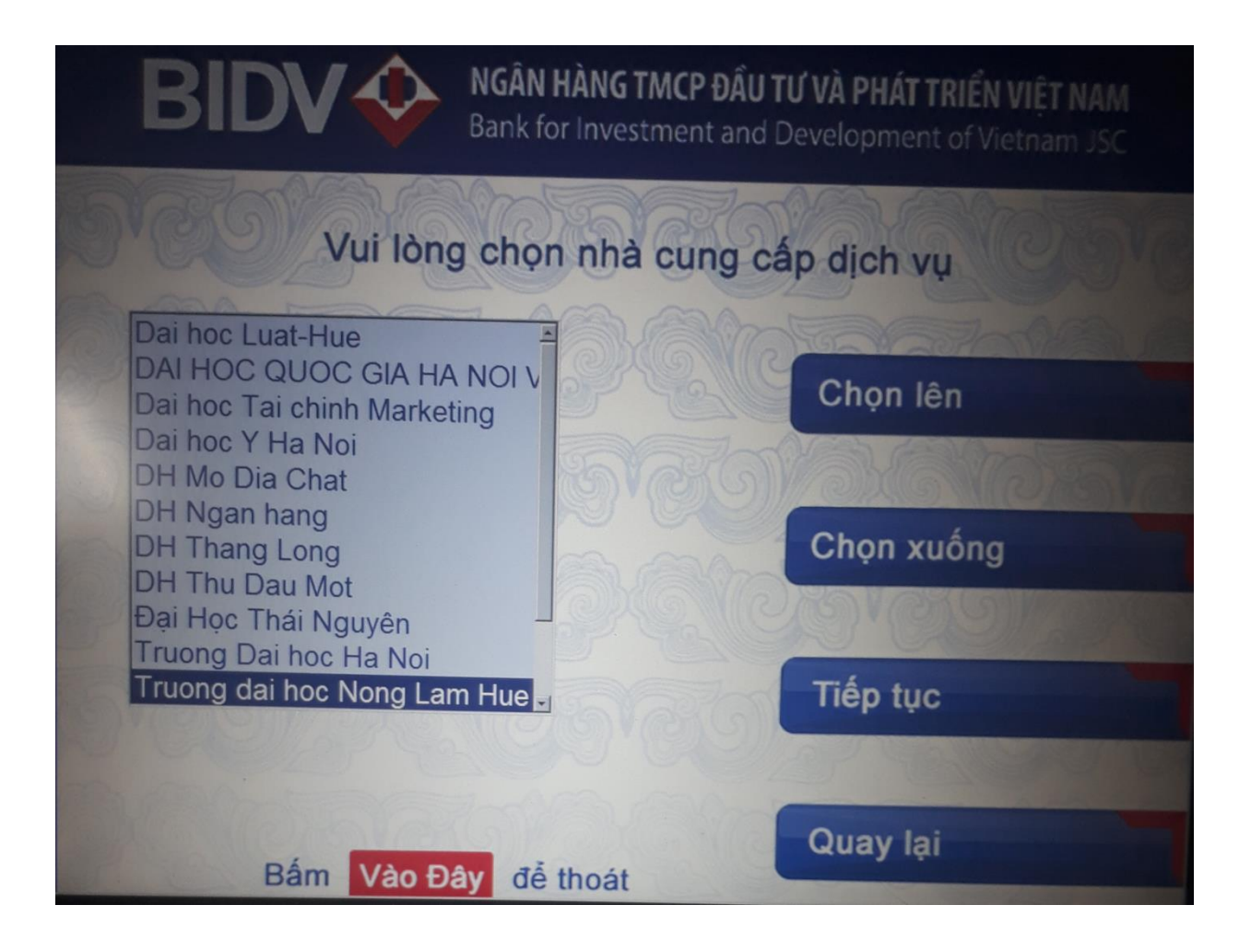

- **Bước 6**: Nhập Mã sinh viên vào mục "Mã Khách hàng", Người nộp tiền chọn các ký tự chữ cái ở hai bên màn hình và ký tự chữ số trên bàn phím.

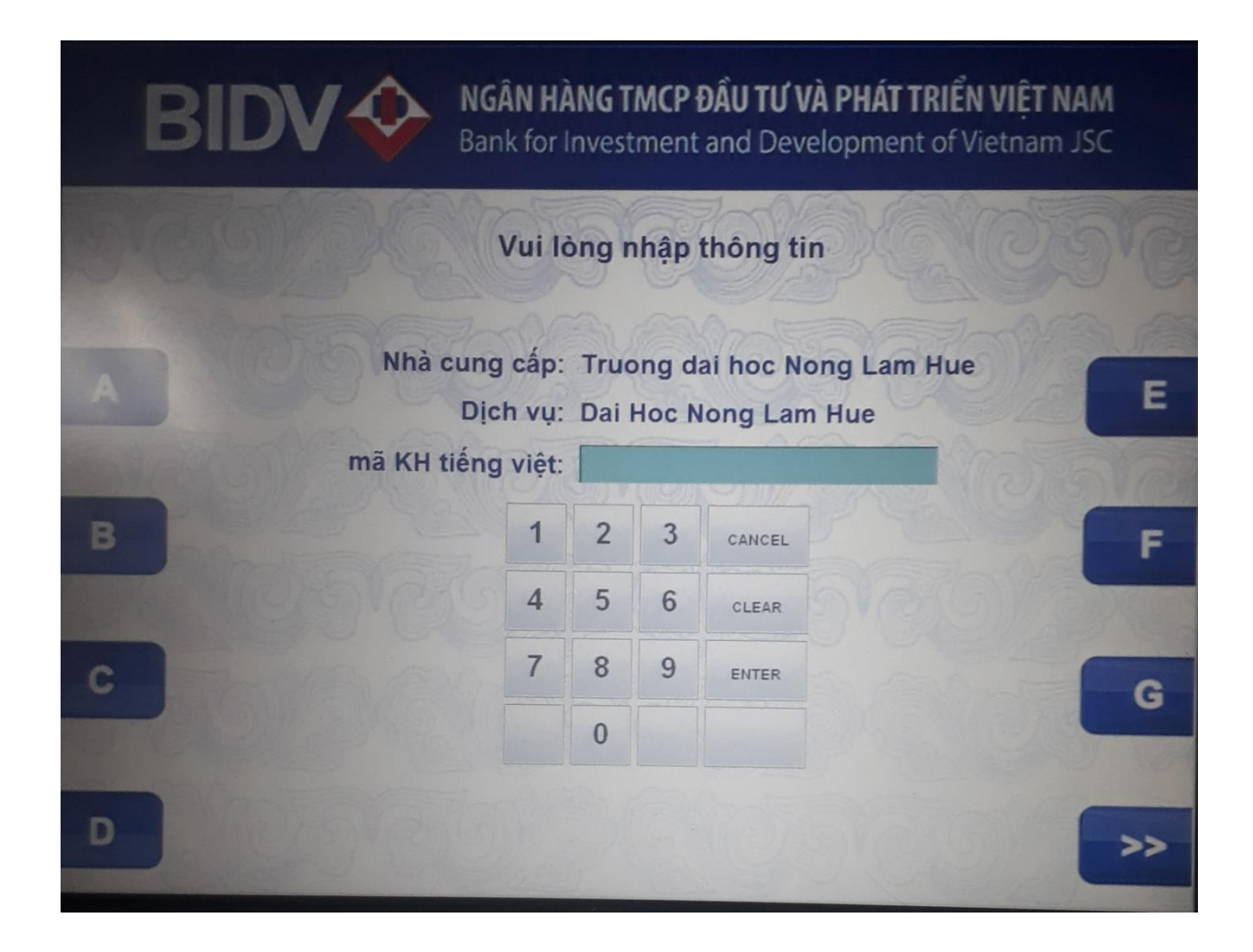

- **Bước 7**: Kiểm tra các thông tin thanh toán và chọn nút "Có" để xác nhận lại giao dịch thanh toán

NGĂN HÀNG TMCP ĐẦU TƯ VÀ PHÁT TRIỂN VIỆT NAM Bank for Investment and Development of Vietnam JSC Thông tin hóa đơn cần thanh toán Số tài 12010001101788 khoản: Dich vu: TH LPXT Khoa Y Duoc VNU Tên chủ NGUYEN VIET HUNG the: Mä khách QHY001197004968 hàng Chi tiết Thu le phi dang ky thi vao: Khoa y Duoc\_Nguyen Thi hóa đơn: Hao\_25/11/1997\_QHY001197004 Có Số tiền: 30,000 VND Số tiền thanh 30,000 VND Không toan:

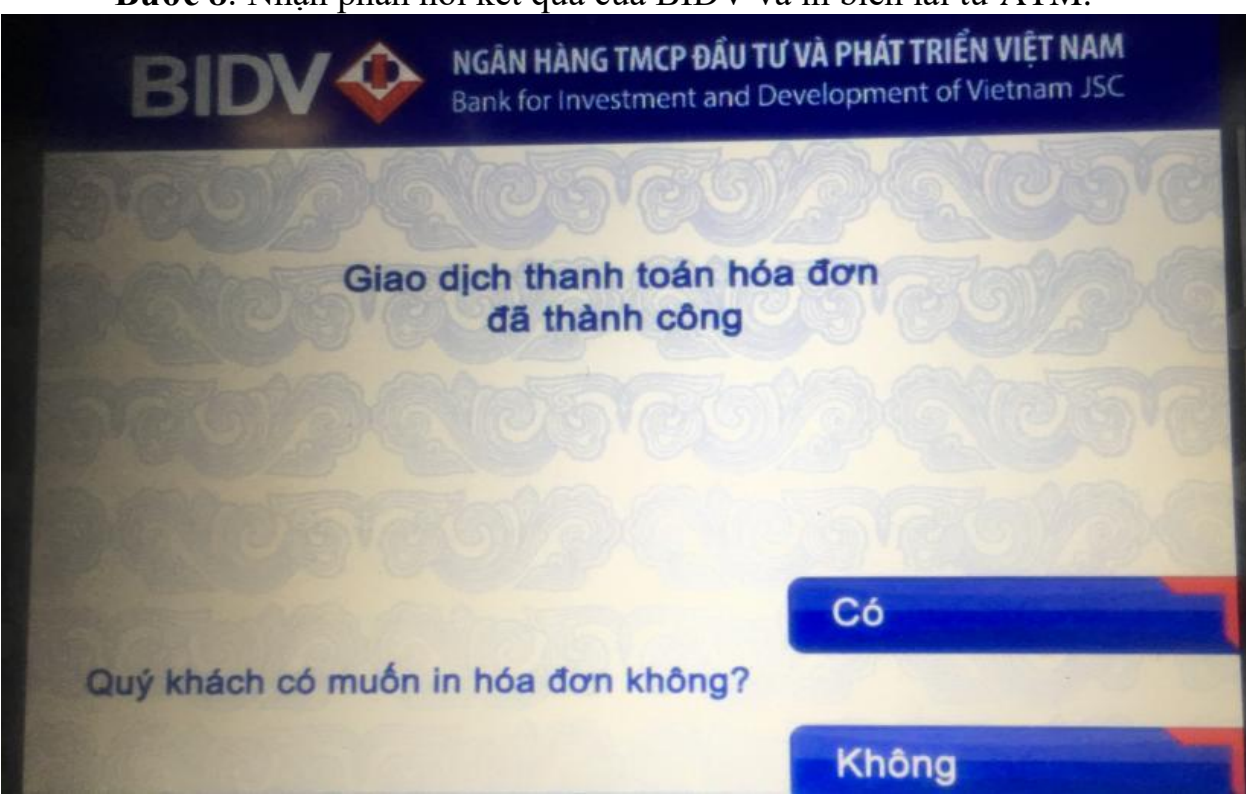

## - Bước 8: Nhận phản hồi kết quả của BIDV và in biên lai từ ATM.

# Lưu ý: sinh viên không đóng bằng hình thức chuyển khoản

#### 5. Thanh toán qua WEBSITE sinh viên

## Điều kiện sử dụng dịch vụ:

Để có thể thanh toán **học phí, BHYT, lệ phí xét tốt nghiệp** qua kênh BIDV Smart Banking, Khách hàng cần đăng ký thành công dịch vụ BIDV Smart Banking tại BIDV.

## Các bước thực hiện giao dịch thanh toán:

- **Bước 1:** sinh viên đăng nhập vào trang web đăng ký môn học: <u>https://dkmh.hcmuaf.edu.vn/</u>

- Bước 2: sinh viên chọn "Đóng tiền học phí" chọn bill cần đóng

| Dann sach phieu thu chưa dong: |          |                                  |                                                                                                    |                     |         |  |  |
|--------------------------------|----------|----------------------------------|----------------------------------------------------------------------------------------------------|---------------------|---------|--|--|
| झा                             | Số phiếu | Nội dung                         | Chi tiết                                                                                                    | Ký hiệu<br>loại thu | Số tiền |  |  |
| 1                              | 10758619 | Thu Học Phí HK 2 (2020-<br>2021) | Test HP,test học phí,Chủ nghĩa xã hội khoa học (200103),Test HP BIDV,Thí nghiệm Hoá phân tích (202305),Toán<br>cao cấp A2 (202109),Lịch sử Đảng CSVN (200105),Giáo dục thể chất 2* (202502),Tư tướng Hồ Chí Minh<br>(200107).Hoá phân tích (202302) |                     | 2 000   |  |  |
|                                |          |                                  | [Thanh toán học phí qua BIDV]                                                                                                    |                     |         |  |  |

- Bước 3: sinh viên chọn "Thanh toán học phí qua BIDV"
- Bước 4: chọn hình thức thanh toán, điền các thông tin

| Thanh toán qua BIDV          |                                                                      |                                                                                                    |
|------------------------------|----------------------------------------------------------------------|----------------------------------------------------------------------------------------------------|
| Xác thực BIDV Smartbanking 🔒 | Xác thực thẻ ATM 🖬 🛛 Xác thực Tài khoản                              | n \$ Xác thực BIDV Online 💄                                                                                                    |
| Họ và tên(không dấu)         | PHAN THI HIEN                                                        | Hạn mức tối thiếu/giao dịch:                                                                                                    |
| Số điện thoại Smartbanking   | 0979570322                                                           | Hạn mức tối đa/giao dịch:<br>Han mức tối đa/ngày:                                                                                 |
| Mật khẩu SmartBanking        | •••••                                                                | Số giao dịch tối đa/ngày: O                                                                                                    |
| Mã CAPTCHA                   | Xzc6K6                                                               | Điều kiện sử dụng dịch vụ:                                                                                                    |
|                              | Khác ℃ Quý khách click vào ảnh để chọn mã Capi                       | Quý khách cần mở tài khoản tiên<br>gửi thanh toán và đăng ký sử<br>dụng dịch vụ BIDV Online hoặc<br>BIDV SmartBanking. Trường hợp |
| t i                          | Tôi đồng ý với các điều khoản điều kiện dịch vụ thanh toán c<br>BIDV | chưa đăng ký dịch vụ, vui lòng<br>đăng ký tại các Quây giao dịch<br>BIDV hoặc đăng ký trực tuyến                                  |
| Xáo                          | : nhận Hủy bỏ                                                        | dịch vụ BIDV Online hoặc BIDV<br>SmartBanking <mark>tại đây</mark>                                                                |

- Bước 5: Chọn xác nhận và nhập mật khẩu OTP, và chọn " xác nhận"